## Mitglied werden in der vhs.cloud

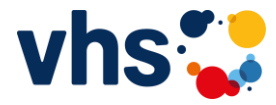

Wenn Sie einen online-Kurs bei der Volkshochschule (VHS) besuchen möchten, benötigen Sie eine Mitgliedschaft im Online-Netzwerk der Volkshochschulen, der sogenannten vhs.cloud

Hierzu sind folgende Schritte nötig:

1. Gehen Sie im Internet auf die Seite **vhs.cloud** Hinweis: hier ist kein .de erforderlich!

| 😍 vhs.cloud                     | × +                                                                                                    | 1       |
|---------------------------------|----------------------------------------------------------------------------------------------------|---------|
| $\leftrightarrow \rightarrow c$ | S vhs.cloud                                                                                                    |         |
|                                 | S vhs.cloud                                                                                                    |         |
|                                 | Q vhs.cloud - Google-Suche                                                                                      |         |
|                                 | have a second second second second second second second second second second second second second second second | liner ( |

2. Sie sehen folgenden Bildschirm: und wählen hier den Eintrag **Für Kursteilnehmende** 

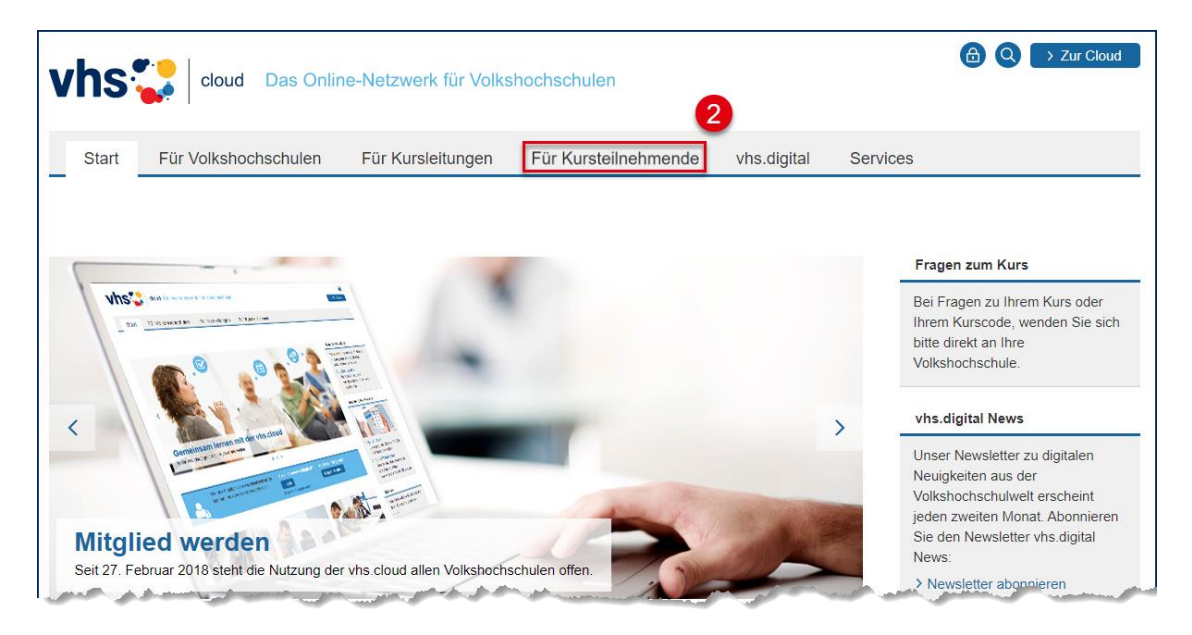

3. Wählen Sie den Button bzw. die Schaltfläche Mitglied werden.

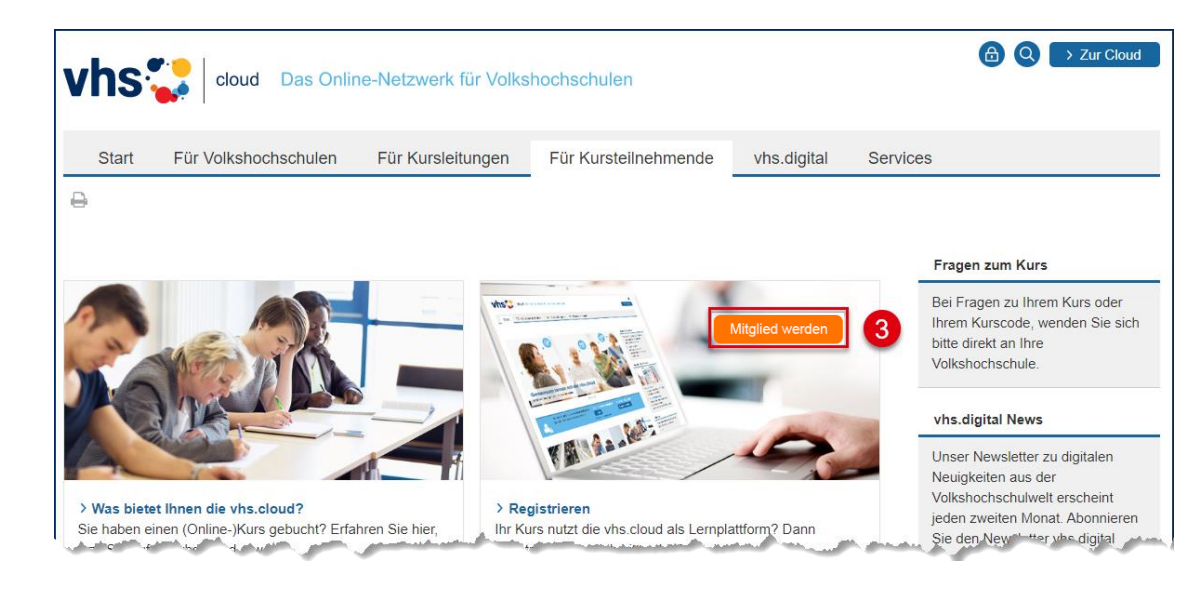

 $(\mathbf{i})$ 

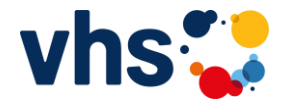

4. Im folgenden Fenster bewegen Sie sich sehr weit nach unten und wählen den Button bzw. die Schaltfläche Jetzt registrieren

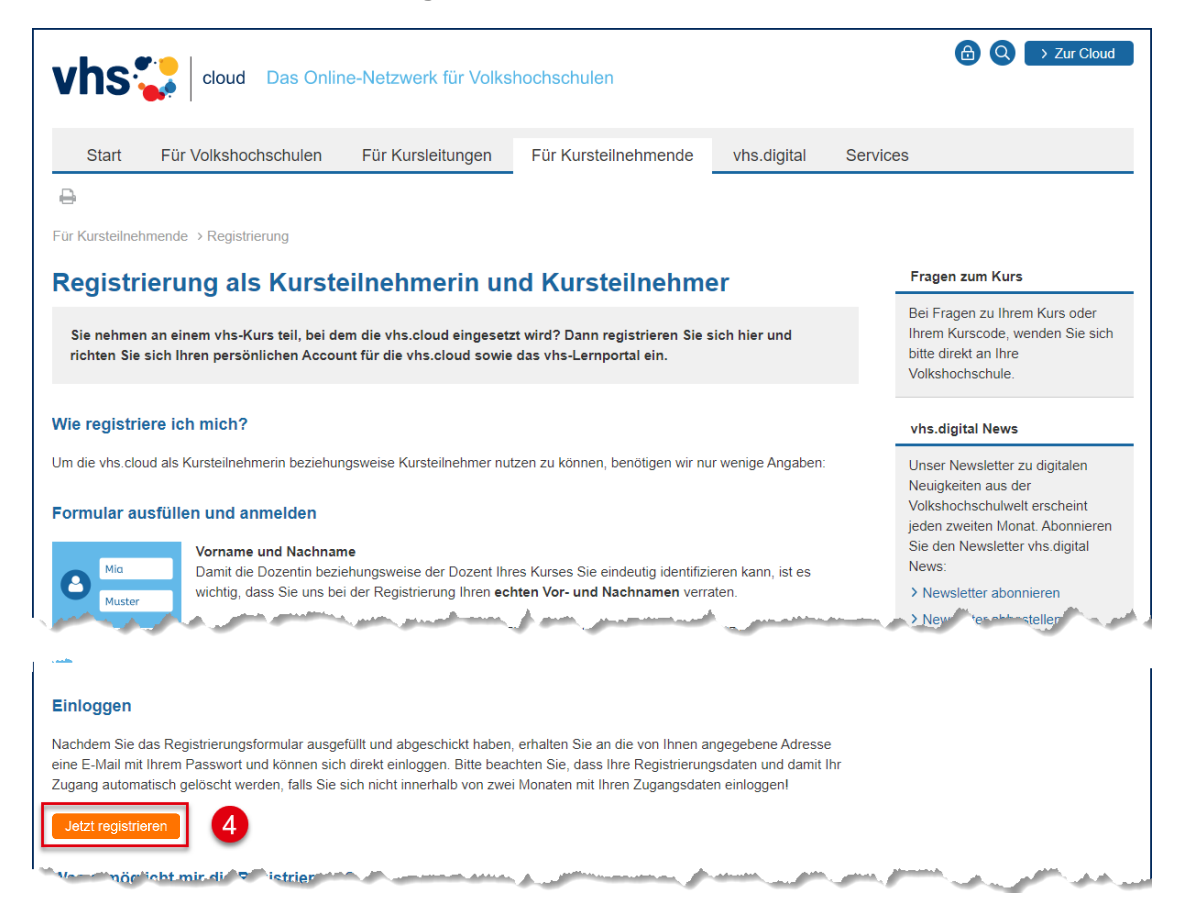

5. Im nächsten Fenster füllen Sie bitte die unten umrahmten Pflichtfelder aus (a), akzeptieren bitte die AGBs (b) und die Datenschutzerklärung (c) und schließen den Vorgang mit dem Button bzw. der Schaltfläche **registrieren** (d) ab.

1

| Vorname *     |                                      |                         | a         |
|---------------|--------------------------------------|-------------------------|-----------|
| Nachname *    |                                      |                         |           |
| E-Mail-Adress | e *                                  |                         |           |
| E-Mail-Adress | e (Wiederholung) *                   |                         |           |
| Benutzername  | e (= Login) * 👔                      | ]                       |           |
| Angezeigter N | ame* i                               |                         |           |
| AGB und Da    | itenschutz                           |                         |           |
| Die AGB ha    | be ich gelesen und akzeptie<br>eigen | ert. b                  |           |
|               | hutzerklärung habe ich gel           | esen und zur Kenntnis g | genommen. |

Bitte beachten Sie hierzu auch die Hinweise auf der nächsten Seite!

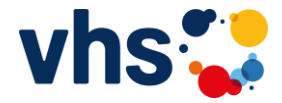

Hinweise zu 5.:

- Über den Vor- und Nachnamen kann Sie die VHS zuordnen. Aus diesem Grund müssen Vor- und Nachname auch korrekt angegeben werden.
- Die **E-Mail-Adresse** kann nur für eine Mitgliedschaft verwendet werden. Es könnte z.B. nicht eine Familien-E-Mail-Adresse für Mutter, Vater und Kind verwendet werden!

Sonst wird folgender Hinweis erscheinen:

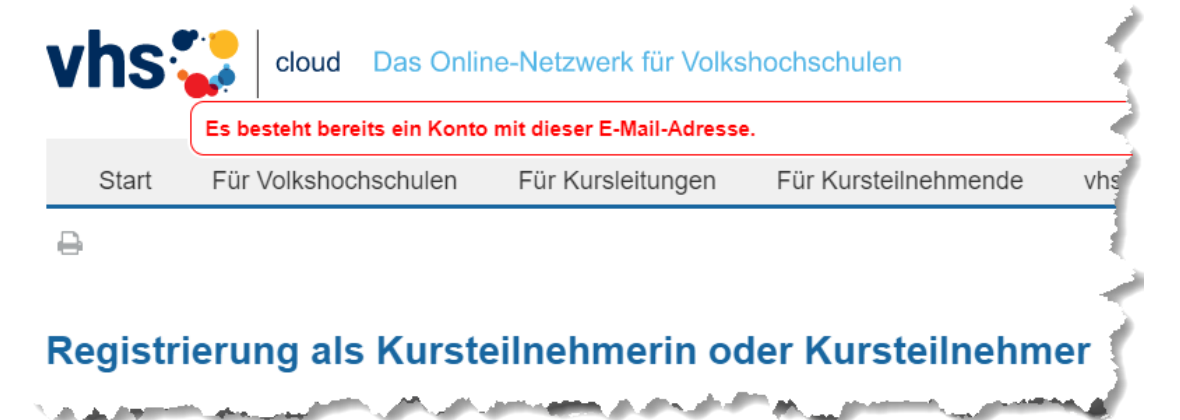

Hier müssten die Teilnehmer (Mutter, Vater, Kind) jeweils eine eigene E-Mail-Adresse für die Registrierung in der Cloud besitzen.

• Der **Benutzername** ist später nicht mehr veränderbar und wird beim späteren Anmelden (=Login) in die vhs.cloud benötigt.

Ist ein Benutzername in der vhs.cloud bereits vergeben, erscheint eine Meldung, da dieser Benutzername eindeutig sein muss.

| , | vhs      | cloud          | Das Onlir  | e-Netzwerk für Volks     | shochschulen         |       |
|---|----------|----------------|------------|--------------------------|----------------------|-------|
|   |          | Der angegebene | Benutzerna | me ist bereits vergeben. |                      |       |
|   | Start    | Für Volkshoch  | nschulen   | Für Kursleitungen        | Für Kursteilnehmende | vhs.c |
| 1 | <u>م</u> |                |            |                          |                      |       |

## Registrierung als Kursteilnehmerin oder Kursteilnehmer

for an an and the share will be an all

Bitte versuchen Sie in diesem Fall einen anderen Benutzernamen. Der Benutzername kann aus Buchstaben (Groß-/Kleinschreibung wird nicht unterschieden), Ziffern, Bindestrichen (Minus) und Punkten bestehen. Also z.B. wäre auch erlaubt: g.schulze1958

• Den Eintrag **Angezeigter Name** können z.B. auch die anderen Teilnehmenden Ihres Kurses sehen. Auch hier empfehle ich Ihnen den Vor- und Nachnamen zu verwenden. Dies ist später immer noch veränderbar!

(•)

4

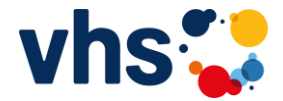

Sie erhalten folgende Meldung, wenn die Registrierung erfolgreich war:

| vhs                                                             | cloud Das Onlir                                                                                                    | ne-Netzwerk für Volks                                                                                       | shochschulen                                                                                       |                                                     |          | Q > Zur Cloud |
|-----------------------------------------------------------------|----------------------------------------------------------------------------------------------------|----------------------------------------------------------------------------------------------------|----------------------------------------------------------------------------------------------------|-----------------------------------------------------|----------|---------------|
| Start                                                           | Für Volkshochschulen                                                                                                    | Für Kursleitungen                                                                                           | Für Kursteilnehmende                                                                               | vhs.digital                                         | Services |               |
| Hegistr<br>Sie haben<br>geschickt.<br>Sie, dass I<br>von zwei N | ierung erfolgreic<br>sich erfolgreich in der vhs.clou<br>Ihr Passwort können Sie nach<br>hre Registrierungsdaten und da<br>Aonaten mit Ihren Zugangsdater | h<br>Id registriert. Ihr Passwort<br>Login unter "Einstellunge<br>amit Ihr Zugang automatis<br>n einloggen. | wird an die angegebene E-Mail<br>n" > "Passwort ändern" ändern<br>ch gelöscht werden, falls Sie si | -Adresse<br>I. Bitte beachten<br>Ich nicht innerhal | b        |               |
| > Hier geht es                                                  | s zum Login und zur Eingabe des                                                                                                    | Kurs-Codes                                                                                                  |                                                                                                    |                                                     |          |               |

6. Sie erhalten eine E-Mail vom Absender vhs.cloud Sollten Sie diese nicht bekommen, schauen Sie bitte in Ihrem Spam-Ordner nach!

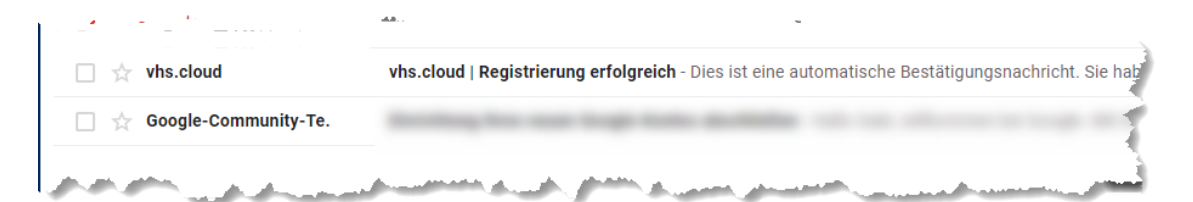

## Die Mail sieht z.B. so aus:

| vhs.cloud   Registrierung erfolgreich Posteingang ×                                                                                                    |
|----------------------------------------------------------------------------------------------------|
| <b>vhs.cloud</b> <registrierung@dvv-vhs.de><br/>an mich マ</registrierung@dvv-vhs.de>                                                                                                  |
| Dies ist eine automatische Bestätigungsnachricht.                                                                                                    |
| Sie haben sich in der vhs.cloud registriert. Hier die hinterlegten Daten:                                                                                                    |
| Benutzername (Login): gabi.schulze                                                                                                    |
| E-Mail-Adresse (Alias): <u>1968gabischulze@gmail.com</u>                                                                                                    |
| Vorname                                                                                                    |
| Angezeigter Name                                                                                                    |
| Die Nutzungsbedingungen und die Datenschutzerklärung auf http://vhs.cloud habe ich vollständig gelesen und stimme diesen zu.                                                          |
| Ihr Passwort lautet: quBxgKXD6G                                                                                                    |
| Ihr Passwort können Sie nach Login unter "Einstellungen" > "Passwort ändern" ändern.                                                                                                  |
| Hier geht es zum Login: <u>https://www.vhs.cloud/login</u>                                                                                                    |
| Bitte beachten Sie, dass Ihre Registrierungsdaten und damit Ihr Zugang automatisch gelöscht werden, falls Sie sich nicht innerhalb von zwei Monaten mit Ihren Zugangsdaten einloggen. |
|                                                                                                    |
| Hinweis: Für den Zutritt in einen Kurs in der vhs.cloud benötigen Sie den zugehörigen Kurs-Code. Sie erhalten ihn von Ihrer Volkshochschule.                                          |
| بالمحلى بالمستعد ومستعلما المحال المرار مسال المستحد في عام المحل المستحد في الما المحالي المعالي المستحد المراجعة                                                                    |

Tipp: Drucken Sie sich diese Mail aus.

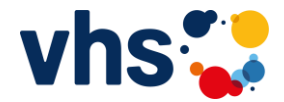

7. Gehen Sie im Internet auf die Seite vhs.cloud und wählen hier das Symbol Einloggen

| vhs   | Cloud Das Onlir      | ne-Netzwerk für Volks                                                                                                    | shochschulen           |             |          | A Cloud    |
|-------|----------------------|----------------------------------------------------------------------------------------------------|------------------------|-------------|----------|------------|
| Start | Für Volkshochschulen | Für Kursleitungen                                                                                                    | Für Kursteilnehmende   | vhs.digital | Services |            |
|       | hand and and and     | and the second second se | مندي کا المحمد المعنون | المد العوري | ر مر م   | سوري مستحم |

Im nächsten Bildschirm geben Sie das von Ihnen gewählte **Login** und das Ihnen per E-Mail zugeschickte **Passwort** ein und schließen den Vorgang mit dem Button bzw. der Schaltfläche **Einloggen** ab.

| <b>vhs</b> cloud Das Online-Netzwerk für Volkshochschulen                                                                                                    |               |
|----------------------------------------------------------------------------------------------------|---------------|
| Schreibtisch                                                                                                    |               |
| ₽ 0                                                                                                    | ্ৰ            |
| Login                                                                                                    |               |
| Login (= E-Mail-Adresse)<br>gabi.schulze                                                                                                    |               |
| Passwort                                                                                                    | - 5           |
| Wichtig:<br>Loggen Sie sich bitte zum Beenden Ihrer Sitzung wieder aus!                                                                                                    |               |
| Mit dem Login akzeptiere ich die > AGB                                                                                                    | - 5           |
| Einloggen                                                                                                    | $\rightarrow$ |
| > Passwort vergessen?                                                                                                    |               |
| المجربي بالمناب المستجل بسنان المحمد المتحي المحمد والمحمد والم | السب          |

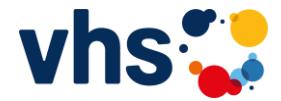

8. Jetzt werden Sie aufgefordert das Passwort zu ändern

| cloud Das Online-Netzwerk für Volkshochschulen                                                           | Gabi Schulze 🔒 🤇 |
|----------------------------------------------------------------------------------------------------|------------------|
| Schreibtisch Support                                                                                     |                  |
|                                                                                                    | Me               |
|                                                                                                    |                  |
| Passwort andern                                                                                          |                  |
| Ihr Passwort ist abgelaufen: Bitte geben Sie sich daher jetzt aus Datenschutzgründen ein neues Passwort. |                  |
|                                                                                                    |                  |
| Neues Passwort wiederholen                                                                               | 1                |
|                                                                                                    |                  |
| Speichern                                                                                                |                  |

Bitte beachten Sie, dass das Passwort aus mindestens 8 Zeichen bestehen muss!

Tipp: Notieren Sie sich das Passwort auf dem Ausdruck, welchen Sie unter Schritt Nr. 6 in dieser Anleitung angefertigt haben. Sie ersparen sich hierdurch zukünftige Probleme mit dem von Ihnen gewählten Login und/oder Passwort.

9. Herzlichen Glückwunsch Sie haben sich erfolgreich in der vhs.cloud angemeldet und sind auf Ihrem persönlichen Schreibtisch (=Desktop) gelandet:

|                        | d Das Online-Netzwerk für Volkshochschulen                     | Gabi Schulze 🖨 🤇                                                                                                 |
|------------------------|----------------------------------------------------------------|----------------------------------------------------------------------------------------------------|
| Schreibtisch Sup       | oport                                                          |                                                                                                    |
|                        |                                                                | Me                                                                                                    |
| > Schreibtisch         | Übersicht                                                      |                                                                                                    |
| Cabi Schulze           | Status                                                         |                                                                                                    |
| a second second second | الاستديارية الاستعان المتعالم والمتداري الجور المعالي المسالية | and the second second second second second second second second second second second second second second second |

Erfahren Sie mit der Anleitung: "02 einem gebuchten Kurs beitreten",

wie Sie jetzt zu Ihrem gebuchten VHS-Kurs kommen.